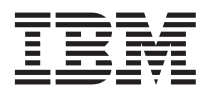

## **Configuring the QLogic iSCSI Expansion Card for IBM** @server BladeCenter to Boot from a Remote Disk Drive

Use this document to configure your QLogic iSCSI Expansion Card for  $IBM^{\ensuremath{\mathbb{B}}}$  @server<sup>®</sup> BladeCenter<sup>TM</sup> to boot from a remote disk drive.

When there is no local hard disk drive with an operating system installed, you must install the QLogic iSCSI expansion card, and use a driver disk to perform a remote operating system installation to an iSCSI target. To obtain the QLogic iSCSI device drivers for a Linux operating system, download the device drivers from the QLogic Web site at http://www.qlogic.com. To obtain the QLogic iSCSI device drivers for a Windows operating system, copy the device driver files to a diskette from the QLogic Web site at http://www.qlogic.com.

To configure the iSCSI expansion card for remote operating system installation, complete the following steps:

- 1. During the system start up process, when prompted, press **Cntl + Q** to enter the Qlogic configuration utility Fast!Util. The Fast!Util Select Host Adapter window opens.
- 2. Use your keyboard up and down arrow keys to select an adapter port to configure and press Enter. Function 1 refers to iSCSI port 0 and Function 3 refers to iSCSI port 1. The Fast!Util Options window opens.
- 3. Select **Configuration Settings** and press **Enter**. The Configuration Settings window opens.
- 4. Select Host Adapter Settings and press Enter. The Host Adapter Settings window opens.
- 5. Type the **iSCSI IP Address** and **Subnet mask**, in their respective fields, and press **Enter** to save the configuration changes.
- 6. Press **Esc** to return to the Configuration Settings window. The Fast!Util Configuration Settings window opens.
- 7. Select iSCSI Boot Settings and press Enter. The iSCSI Boot Settings window opens.
- 8. Select Primary Boot Device Settings and press Enter.
- 9. Type the **Target IP Address** and **iSCSI name**, in their respective fields, and press **Enter** to save the configuration changes.
- **10**. Press **Esc** three times to return to the Fast!Util Options menu and when prompted select **Save** to save the changes. The Fast!Util Options menu opens.
- 11. (**Optional**) If you want to see the target drives, select **Scan iSCSI Devices** and press **Enter**. The boot device ID is 0. Otherwise, go to step 12.
- 12. Press Esc to return to the Fast!Util Options menu. The Fast!Util Options menu opens.
- 13. Select Exit Fast!Util and press Enter.
- 14. Press Enter and select **Reboot System**. The system reboots and the installed adapter finds the boot device and assigns it to the default hard disk drive letter C.
- 15. Install your operating system. See your operating system guide for detailed instructions.

## First Edition (June 2005)

P/N: 24R9685

© Copyright International Business Machines Corporation 2005. All rights reserved.

US Government Users Restricted Rights – Use, duplication or disclosure restricted by GSA ADP Schedule Contract with IBM Corp.